## Nastavitve brskalnika Edge

Zadnja sprememba 04/07/2024 2:35 pm CEST

Navodilo velja za ureditev nastavitev brskalnika Edge za optimalno delovanje programa Minimax.

## Nastavitve dovoljenih pojavnih oken

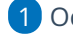

1 Odpremo brskalnik **Edge**.

2 Kliknemo na ikono v opravilni vrstici zgoraj desno (Nastavitve in

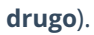

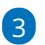

## Izberemo Nastavitve.

|    |                            |       |       |         | O | ×        |
|----|----------------------------|-------|-------|---------|---|----------|
| ā  | xs A <sup>N</sup> ☆ CD     | ⊊2    | œ     | ~       |   | <b>(</b> |
|    | Nov zavihek                |       |       | Ctrl+   | т | С        |
| ٥  | Novo okno                  |       |       | Ctrl+   | N |          |
| G  | Novo okno InPrivate        |       | Ctrl  | +Shift+ | N |          |
|    | Povečaj                    | -     | 110 % | +       | 2 | 1        |
| £≡ | Priljubljene               |       | Ctrl  | +Shift+ | 0 | 0        |
| 9  | Zgodovina                  |       |       | Ctrl+   | н |          |
| ⊥  | Prenosi                    |       |       | Ctrl+   | J | 4        |
| B  | Aplikacije                 |       |       |         | ٠ |          |
| 3  | Razširitve                 |       |       |         |   |          |
| ÷  | Osnove brskalnika          |       |       |         |   |          |
| 0  | Natisni                    |       |       | Ctrl+   | р |          |
| Q  | Posnetek zaslona           |       | Ctrl  | +Shift+ | S |          |
| හ  | Poišči na strani           |       |       | Ctrl+   | F |          |
|    | Več orodij                 |       |       |         | ٠ |          |
| ŝ  | Nastavitve                 | ٦.    |       |         |   |          |
| 0  | Pomoč in povratneinforma   | acije |       |         | ٠ |          |
|    | Zapri Microsoft Edge       |       |       |         |   |          |
| Ô  | Upravlja vaša organizacija |       |       |         |   |          |
|    |                            |       |       |         |   |          |

4 Kliknemo na Dovoljenja za piškotke in spletno mesto.

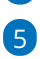

Poiščemo zavihek Pojavna okna in preusmeritve.

| Na             | stavitve                                         |             | Vsa ( | dovoljenja<br>Jene u porzblizio na vseh soletnih mestih                                      |   |
|----------------|--------------------------------------------------|-------------|-------|----------------------------------------------------------------------------------------------|---|
| Q              | lščite v nastavitvah                             |             |       |                                                                                              |   |
| 0              | Profili                                          |             | 0     | Lokacija<br>Najprej vpralaj                                                                  | > |
| Ô              | Zasebnost, iskanje in storitve                   |             | 6     | Kamera                                                                                       | > |
| 9              | Videz                                            |             |       | Najprej vprašaj                                                                              | ŕ |
|                | Začetni zaslon, začetna stran in<br>novi zavihki |             | Ą.    | Mikrofon                                                                                     | > |
| Ŕ              | Daj v skupno rabo, kopiraj in prilepi            |             |       | Najprej vpračaj                                                                              |   |
| 6              | Dovoljenja za piškotke in spletno<br>mesto       |             | (•)   | Senzorji glibanja ali svetlobe<br>Soletrim mestom dovoli uporabo senzoria obania in svetlobe | > |
| 6              | Privzeti brskalnik                               |             |       |                                                                                              |   |
| $\overline{+}$ | Prenosi                                          |             | Q     | Obvestila                                                                                    | > |
| 쑝              | Družinska varnost                                |             |       | Najprej vprasaj                                                                              |   |
| A?             | Jeziki                                           | לי          | ß     | JavaScript                                                                                   | > |
| 0              | Tiskalniki                                       | $\langle /$ |       | Dovoljeno                                                                                    |   |
|                | Sistem                                           | V           |       | Slike                                                                                        | > |
| Ð              | Ponastavi nastavitve                             | v           |       | Pokaži vse                                                                                   |   |
| 0              | Telefon in druge naprave                         |             | 67    | Pojavni elementi in preusmeritve                                                             | > |
| *              | Pripomočki za ljudi s posebnimi<br>potrebami     |             | 0     | Blokirano                                                                                    |   |
| 9              | O brskalniku Microsoft Edge                      |             | đ     | Oglasi<br>Biokirano                                                                          | > |

## minimax

6 Kliknemo na **Dodaj**.

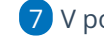

**7** V polje vpišemo **moj.minimax.si**.

8

Vpis potrdimo s klikom na **Dodaj**.

| Blokiraj (priporočeno) |               |   |    |
|------------------------|---------------|---|----|
| Blokiranje             |               |   | Do |
| Ni dodanih mest.       |               |   |    |
| Dovoli                 |               |   | Do |
| Ni dodanih mest.       | Dodaj mesto   | 0 | ×  |
|                        | Spletno mesto |   |    |